# **Universal Windows Platform – Setup and Start** Setup

You will need to enable **Developer Mode** in **Windows 10** if this has not been done already by completing the following:

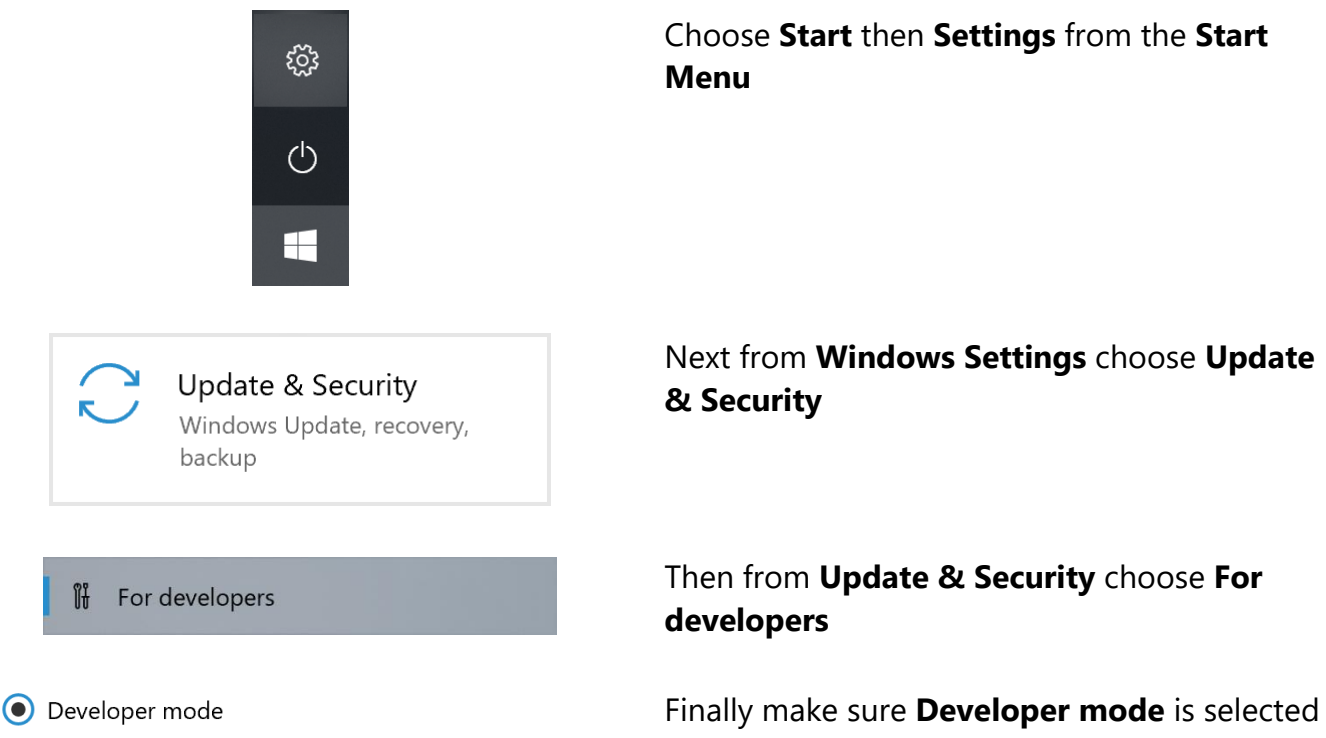

Install any signed and trusted app and use advanced development features.

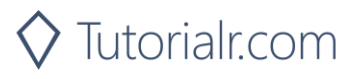

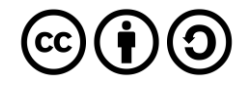

# Universal Windows Platform – Setup and Start Install

You will need to install **Visual Studio 2019 Community**, if this has not been done already you just need to do the following:

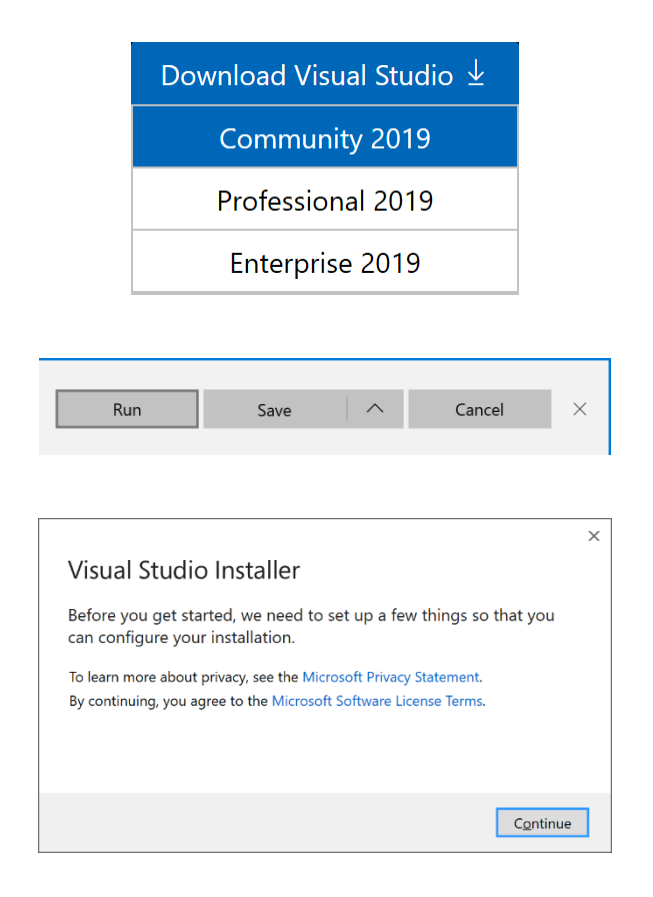

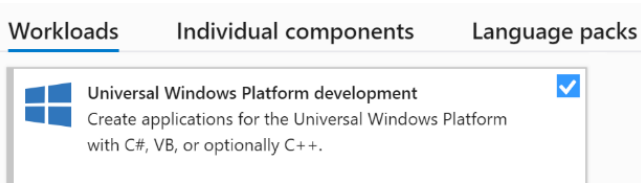

#### Installation details

- > Visual Studio core editor
- Universal Windows Platform development Included
  - ✓ Blend for Visual Studio
  - ✓ .NET Native and .NET Standard
  - ✓ NuGet package manager
  - ✓ Universal Windows Platform tools
  - ✓ Windows 10 SDK (10.0.17763.0)

#### Optional

- IntelliCode
- USB Device Connectivity
- C++ (v142) Universal Windows Platform tools
- C++ (v141) Universal Windows Platform tools
- Graphics debugger and GPU profiler for DirectX
- ✓ Windows 10 SDK (10.0.18362.0)
- Windows 10 SDK (10.0.17134.0)
- Windows 10 SDK (10.0.16299.0)

Visit VisualStudio.com and then from the Visual Studio IDE section choose Download Visual Studio then Community 2019

Next on the **Thank you for downloading Visual Studio** page when the download prompt appears, select **Run** 

Once downloaded, this should start the **Visual Studio Installer** and select **Continue** to begin the installation

Next once ready select **Universal Windows Platform development** from the **Workloads** section

Then make sure the latest **Windows 10 SDK** has been selected from **Installation details** if not already included then select **Install** and follow any instructions to complete the installation

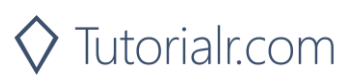

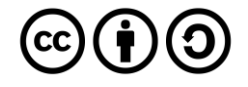

# **Universal Windows Platform – Setup and Start**

### Start

You will need to open **Visual Studio 2019 Community** and **Create a new project**, if this has not been done already you just need to do the following:

| U Visual Studio 2019                                                                                                    | In <b>Windows 10</b> choose <b>Start</b> , and then from the <b>Start Menu</b> find and select <b>Visual Studio</b> |
|----------------------------------------------------------------------------------------------------|----------------------------------------------------------------------------------------------------|
| Type here to search                                                                                                    | 2019                                                                                                    |
|                                                                                                    |                                                                                                    |
| Create a new project<br>Choose a project template with code scaffolding<br>to get started                                                                                      | Once done, from the <b>Get started</b> screen for<br>Visual Studio 2019 select Create a new<br>project              |
|                                                                                                    |                                                                                                    |
| Blank App (Universal Windows)<br>A project for a single-page Universal Windows Platform (UWP) app that has no<br>predefined controls or layout.<br>C# Windows Xbox UWP Desktop | Choose <b>Blank App (Universal Windows)</b><br>and select <b>Next</b>                                               |
|                                                                                                    |                                                                                                    |
| Configure your new project<br>Blank App (Universal Windows) CP Windows Xbox UWP Desktop<br>Project name                                                                        | Then in <b>Configure your new project</b> enter a <b>Project name</b> and <b>Location</b> and select <b>Create</b>  |
| Tutorial                                                                                                    |                                                                                                    |
| Location CATutorialA                                                                                                    |                                                                                                    |
|                                                                                                    |                                                                                                    |
| Solution name 🔰                                                                                                    |                                                                                                    |
| Place solution and project in the same directory                                                                                                    |                                                                                                    |
|                                                                                                    |                                                                                                    |
| New Universal Windows Platform Project X                                                                                                    | Finally, in <b>New Universal Windows Platform</b>                                                                   |
| Select the target and minimum platform versions that your UWP application will support.                                                                                        | <b>Project</b> pick the latest <b>Target version</b> and                                                            |
| Target version: Windows 10, version 1903 (10.0; Build 18362) $\checkmark$                                                                                                    | Minimum version and select OK                                                                                       |
| Minimum version: Windows 10, version 1903 (10.0; Build 18362) ~                                                                                                    |                                                                                                    |
| Which version should I choose? OK Cancel                                                                                                    |                                                                                                    |
|                                                                                                    |                                                                                                    |

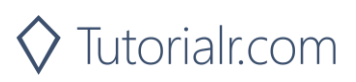

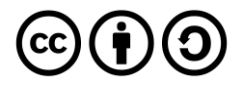

### **Universal Windows Platform – Setup and Start** Guide

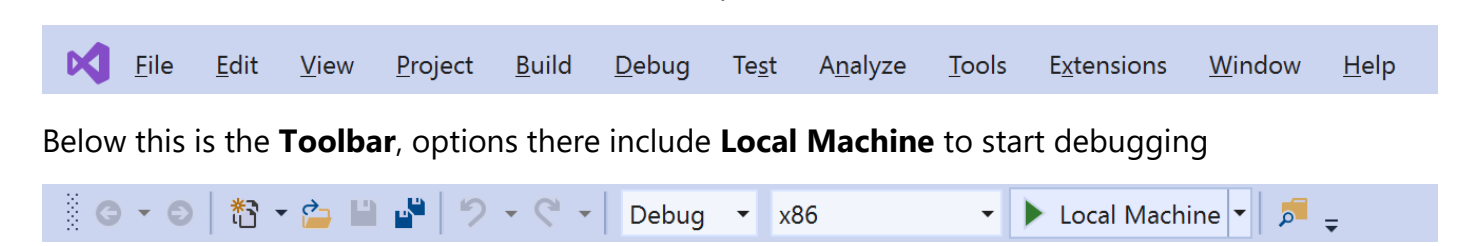

When an Application is running, the **Toolbar** will change to include other options including **Stop** to finish Debugging.

|          | ຽ   → 관 ↔ ▷ / 🦉 🗸 😋 • | 0 🕅 🕶 🏪 💾 🤊 🗸                | C ▼ Debug ▼ x86 | - | 🕨 Continue 👻 🖡 🚽 |
|----------|-----------------------|------------------------------|-----------------|---|------------------|
| Process: | [11092] Tutorial.exe  | ☑ Lifecycle Events ▼ Thread: | ~               | 7 | Stack Frame:     |

After a **Solution** or **Project** has been opened or created, choose **View** then **Code** from the **Menu** 

| View | Project | Build | Debug | Design | Format |
|------|---------|-------|-------|--------|--------|
| <> c | ode     |       |       | F7     |        |

In Visual Studio 2019 there is a Menu at the top

This will display the **Code** View for the code in a **Class** or for a **XAML** page such as **MainPage.xaml.cs** 

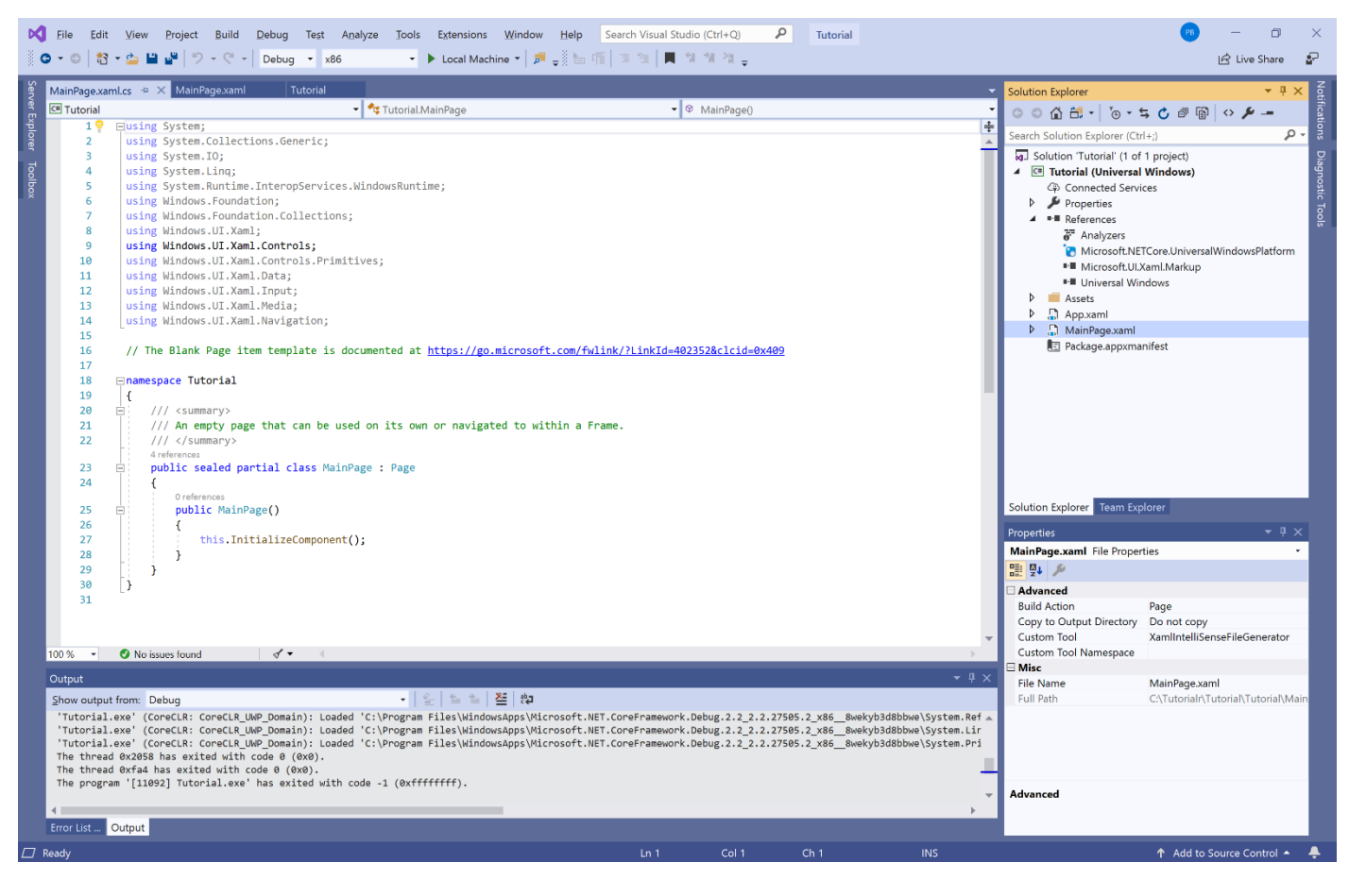

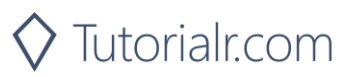

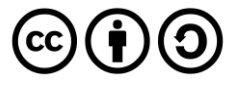

# **Universal Windows Platform – Setup and Start**

Also, after a **Solution** or **Project** has been opened or created, choose **View** then **Designer** from the **Menu** 

| View     | Project  | Build | Debug | Design   | Format |
|----------|----------|-------|-------|----------|--------|
| <> (     | Code     |       |       | F7       |        |
| <b>[</b> | Designer |       |       | Shift+F7 |        |

This will display the **Design** and **XAML** views for a **XAML** page such as **MainPage.xaml** 

| <b>N</b> I     | e Edit View Project Build Debug Design Format Test Analyze Tools Extensions Window Help Search Visual Studio (Ctrl+Q) 👂 Tutorial                                                                                                    | Company (1997) (1997) (19977) (19977) (1997) (19977) (1997) (1997) (1997) (1997) (1 |
|----------------|----------------------------------------------------------------------------------------------------|----------------------------------------------------------------------------------------------------|
| 0              | 🗢 🔀 = 🎃 🔐 🏷 - 연 - 🖉 Debug - 🗴 x86 🔹 - 🕨 Local Machine - 🎾 🛫 🔚 佰 🗇 🗐 🗐 🧐 계 계 구                                                                                                    | 🖻 Live Share 🛛 🔓                                                                                                    |
| S M            | nPage vanuel 🕹 🗶 Tutorial                                                                                                    |                                                                                                    |
|                | ingestantin - A Recent                                                                                                    |                                                                                                    |
| Expla          | S surrace Book (3000 x 2000) 2000 scale 🔰 🔳 📓   Enecure. I Sou X 1000                                                                                                    |                                                                                                    |
| orer           |                                                                                                    | Search Solution Explorer (Ctri+;)                                                                                                    |
| ರ              |                                                                                                    | Solution Tutorial (1 of 1 project)                                                                                                    |
| ollo           |                                                                                                    | Connected Services                                                                                                    |
| ×              |                                                                                                    | Properties                                                                                                    |
| боси           |                                                                                                    | A References                                                                                                    |
| men            |                                                                                                    | <ul> <li>Analyzers</li> <li>Microsoft NETCore UniversalWindowsPlatform</li> </ul>                                                                                                    |
| <sup>#</sup> O |                                                                                                    | <ul> <li>Microsoft.UI.Xaml.Markup</li> </ul>                                                                                                    |
| atlin          |                                                                                                    | Universal Windows                                                                                                    |
| <u> </u>       |                                                                                                    | Assets                                                                                                    |
| )ata           |                                                                                                    | P (1) App.xaml                                                                                                    |
| Sol            |                                                                                                    | Package.appxmanifest                                                                                                    |
| rces           |                                                                                                    |                                                                                                    |
|                |                                                                                                    |                                                                                                    |
|                |                                                                                                    |                                                                                                    |
|                |                                                                                                    |                                                                                                    |
|                |                                                                                                    |                                                                                                    |
| 28             | 96 - 22 22 23 24 24 24 24 24 24 24 24 24 24 24 24 24                                                                                                    |                                                                                                    |
|                | Design 14 CXAML                                                                                                    | 8                                                                                                    |
| •              | Page • E Page                                                                                                    | Colution Evaluator     Team Evaluator                                                                                                    |
|                | 1 ⊡ <page< th=""><th></th></page<>                                                                                                    |                                                                                                    |
|                | 2 X:(lass=!utor)al.Main/age<br>xmlns="http://schemas.microsoft.com/winfx/2006/xaml/presentation"                                                                                                    | ▲ Properties                                                                                                    |
|                | 4 xmlns:x="http://schemas.microsoft.com/winfx/2006/xaml"                                                                                                    | MainPage.xaml File Properties                                                                                                    |
|                | 5 xmlns:local="using:Tutorial"                                                                                                    |                                                                                                    |
|                | 6 xmlnsid="http://schemas.microsoft.com/expression/blend/2008"<br>7 wmlsig=""http://schemas.org/arxiv_com/expression/blend/2008"                                                                                                    | Advanced                                                                                                    |
|                | 8 mcigorable="d"                                                                                                    | Copy to Output Directory Do not copy                                                                                                    |
|                | 9 Background="{ThemeResource ApplicationPageBackgroundThemeBrush}">                                                                                                    | Custom Tool XamlIntelliSenseFileGenerator                                                                                                    |
| 10             | % 👻 🖉 No issues found                                                                                                    | Custom Tool Namespace                                                                                                    |
| 0              | out vit                                                                                                    | Hisc                                                                                                    |
| S              | w output from: Debug                                                                                                    | Full Path C:\Tutorial\Tutorial\Main                                                                                                    |
| -              | utorial.exe (CoreCLR: CoreCLR_UWP_Domain): Loaded 'C:\Program Files\WindowsApps\Microsoft.NET.CoreFramework.Debug.2.2_2.2.27505.2_x86_ &wekyb3d8bbwe\System.Ref                                                                                                    |                                                                                                    |
|                | utorial.exe' (CoreCLR: CoreCLR_UMP_Domain): Loaded 'c:\Program Files\WindowsApps\Winrosoft.NET.CoreFramework.Debug.2.2.2.2.27565.2_x868wekyb3d8bbwe\ySystem.Lir                                                                                                    |                                                                                                    |
| 1              | utorial.exe (Lorettk: Lorettk, Lorettk, Lorett |                                                                                                    |
| 1              | e thread exfad has exited with code 0 (0x0).                                                                                                    | -                                                                                                    |
|                | e program [11092] Hutoriai.exe has exitêd Mith Code -1 (exitititit).                                                                                                    | - Advanced                                                                                                    |
| 4              | • • • • • • • • • • • • • • • • • • •                                                                                                    |                                                                                                    |
| Er             | r List Output                                                                                                    |                                                                                                    |
|                |                                                                                                    |                                                                                                    |

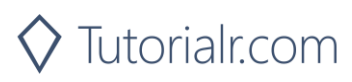

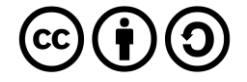